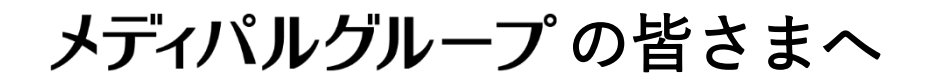

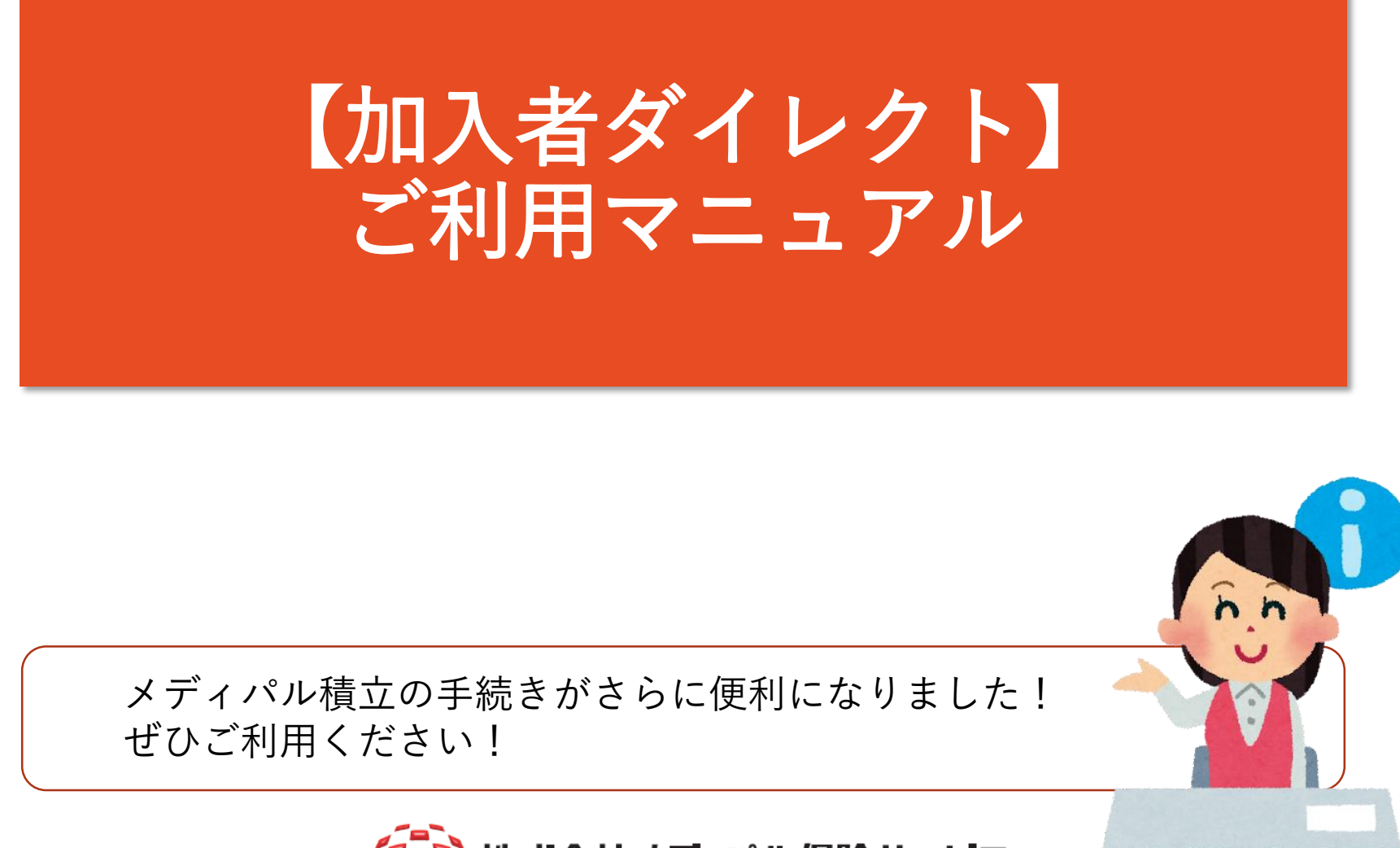

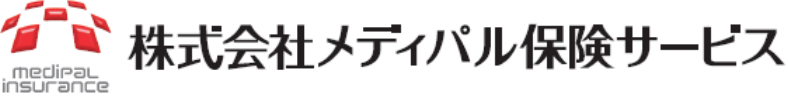

2022年4月作成

### 【加入者ダイレクト】について

- 【加入者ダイレクト】は、日本生命が提供するメディパル生命
   保険・メディパル積立の加入状況照会システムです。
   (【ニッセイ ライフナビ】の後継システムです)
- 加入状況照会に加え、メディパル積立の積立金の一部受取り・
   <u>脱退のウェブ申請が可能</u>です。
   ぜひご利用ください!
   ※今までどおり書類でも手続き可能です。

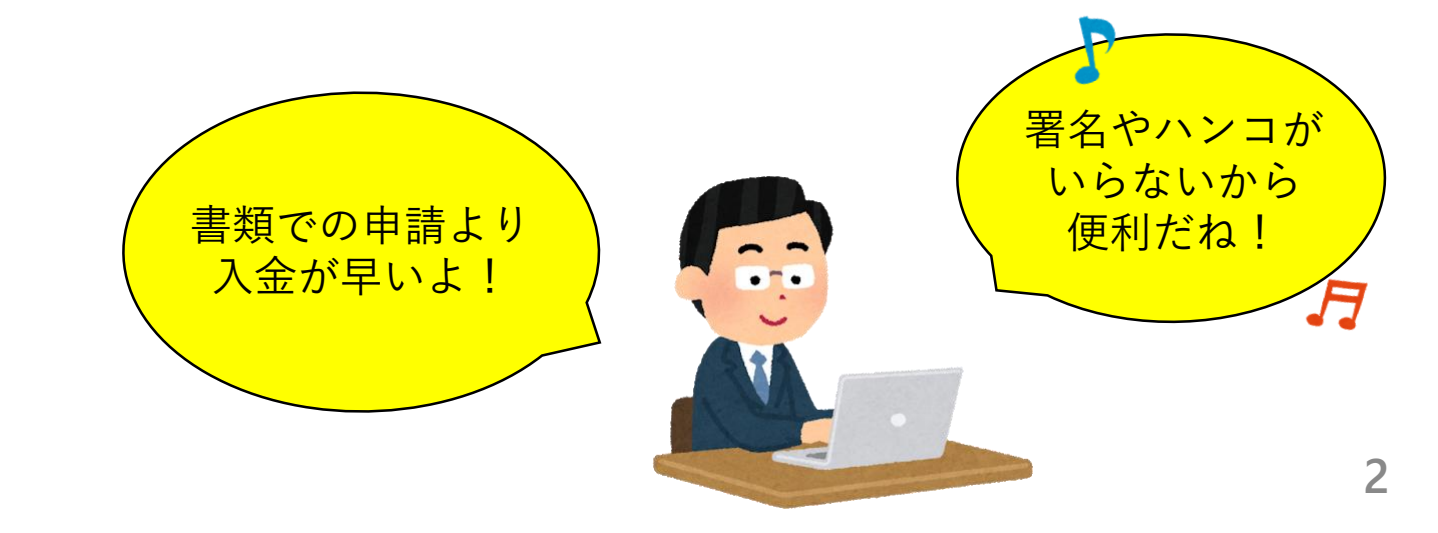

### 【加入者ダイレクト】で出来る手続き

|          |                      | メディパル生命保険         | メディパル積立 |
|----------|----------------------|-------------------|---------|
| ご加入内容の確認 | 保障額・保険料              | 0                 | 0       |
|          | 現在の積立金額              | -                 | 0       |
|          | 加入年月日                | 0                 | 0       |
|          | 加入期間満了日              | -                 | 0       |
|          | 死亡保険金受取人             | 0                 | -       |
| シミュレー    | 加入期間満了日時点の<br>予想積立金額 | -                 | 0       |
|          | 目標積立額に向けた<br>払込金額    | -                 | 0       |
| NEW      | 積立金の一部受取り ※1         | -                 | 0       |
| NEW      | 脱退 ※1                | ×                 | 0       |
| <u> </u> | <br>複数人が使用する共有PCから   | <br>t利用できません。詳細は次 |         |

# 【注意】会社PCからご利用の場合

#### 【注意事項】

メディパル積立の積立金の一部受取りおよび脱退の手続きは、 複数の方が使用する共有PCでは利用しないでください。

手続き時に入力する個人情報の入力履歴がPCに自動保存され、 他の方が利用するときに表示されてしまう恐れがあります。 情報漏洩に繋がりますので、ご自分専用のPCがない方は ご自宅のPCや個人のスマートフォンからご利用ください。

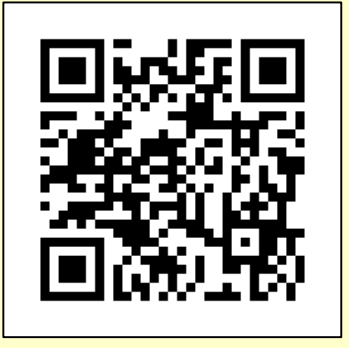

スマートフォンからのアクセスは 上記QRコードを読み取ってください

入力履歴の自動保存はPC側の機能ですので、本機能に関して勤務先やメディパル保険サービス、 日本生命に問合せいただいても対応できかねます。

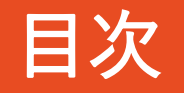

- 1. <u>ログイン方法</u>
- 2. <u>加入状況の確認方法</u>
- 3. メディパル積立の一部受取りの申請
- 4. メディパル積立の脱退の申請
- 5. <u>よくあるご質問</u>

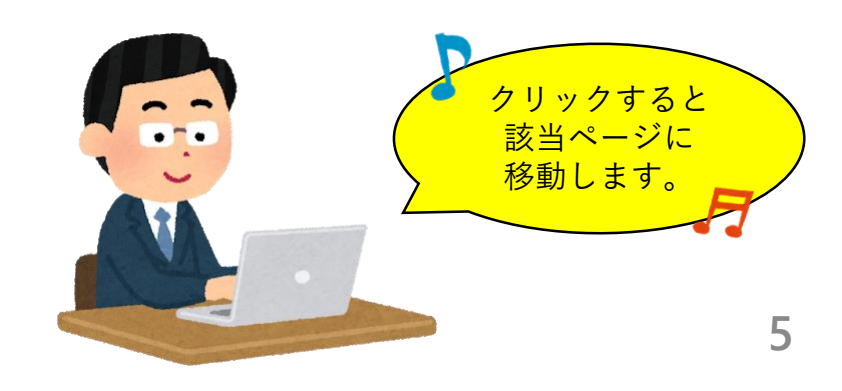

### 1. ログイン方法

Step1

#### 【わたしの保険カルテ】にアクセス

フルーツネット > 人事・総務 > ライフプラン加入状況 からアクセスできます

| 人事▪総務        |  |
|--------------|--|
| ◆人事給与サービス    |  |
| ◆ ライフプラン加入状況 |  |
| ◆災害対策·危機管理   |  |
| ◆ クイックメール    |  |
| ◆ 確定拠出年金     |  |
| ◆ 各種ホットライン   |  |
| ◆ 備品発注       |  |

もしくは、メディパル保険サービスのホームページ(<u>https://www.medipal-hoken.co.jp/</u>) 「インターネットでのお手続き」にあるバナーからもアクセスできます

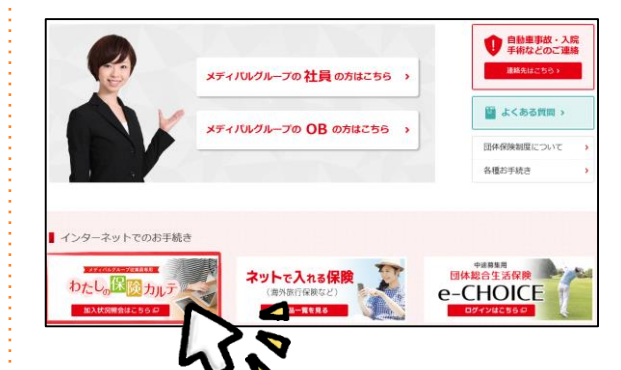

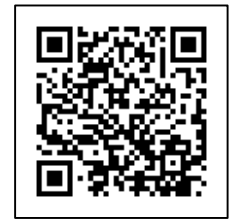

↑スマホからのアクセスはこちら QRコードはカメラアプリで読込んでください。

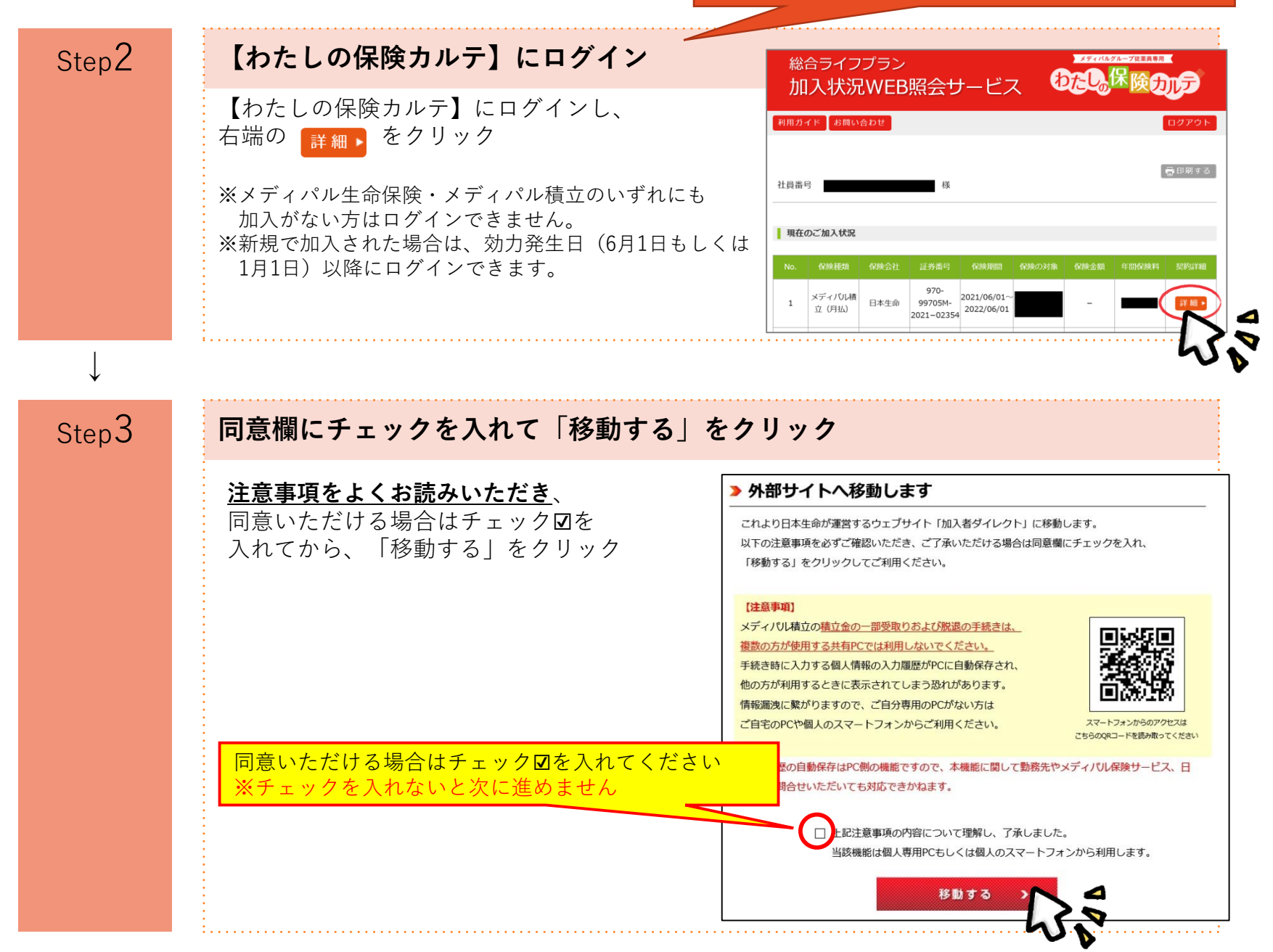

7

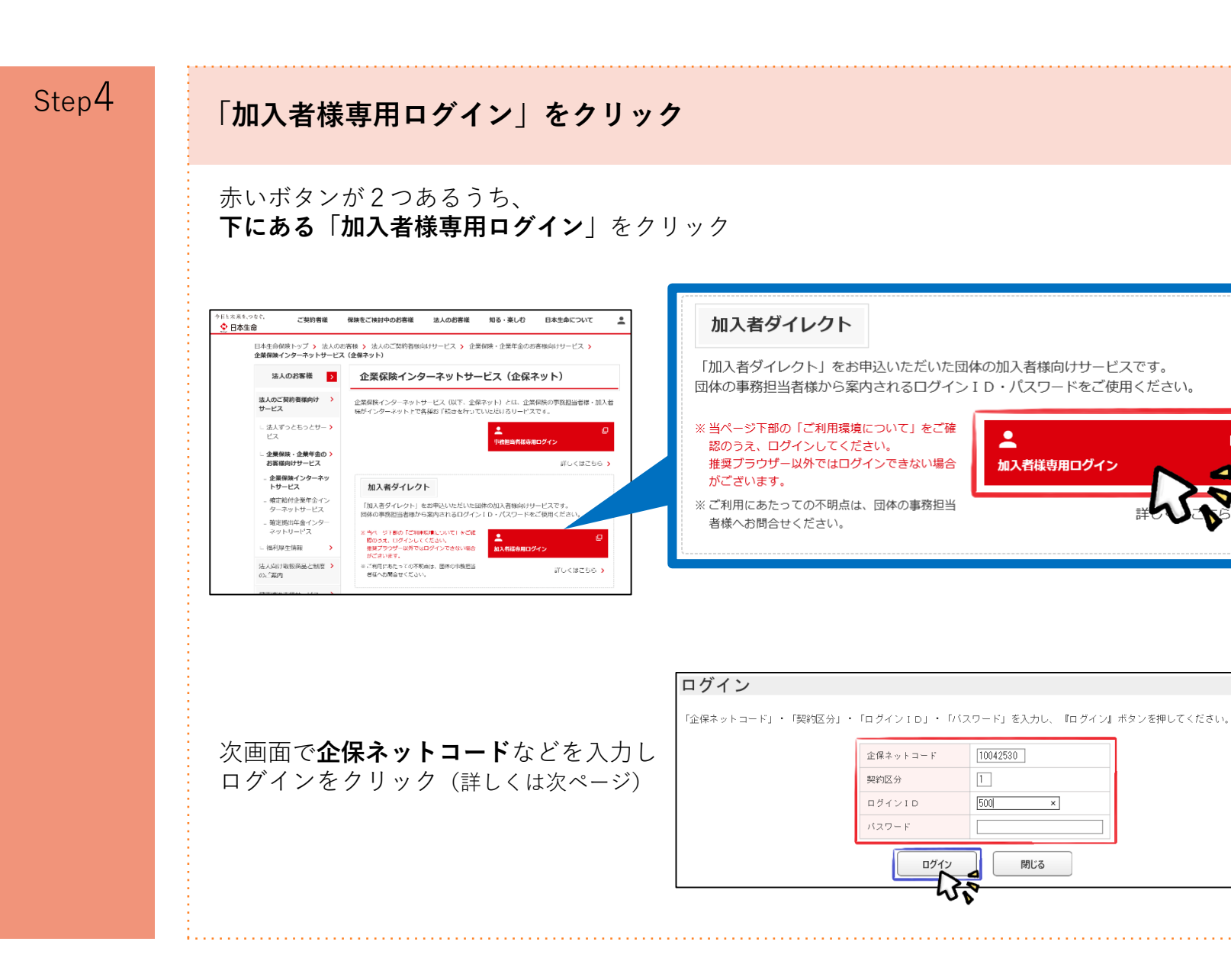

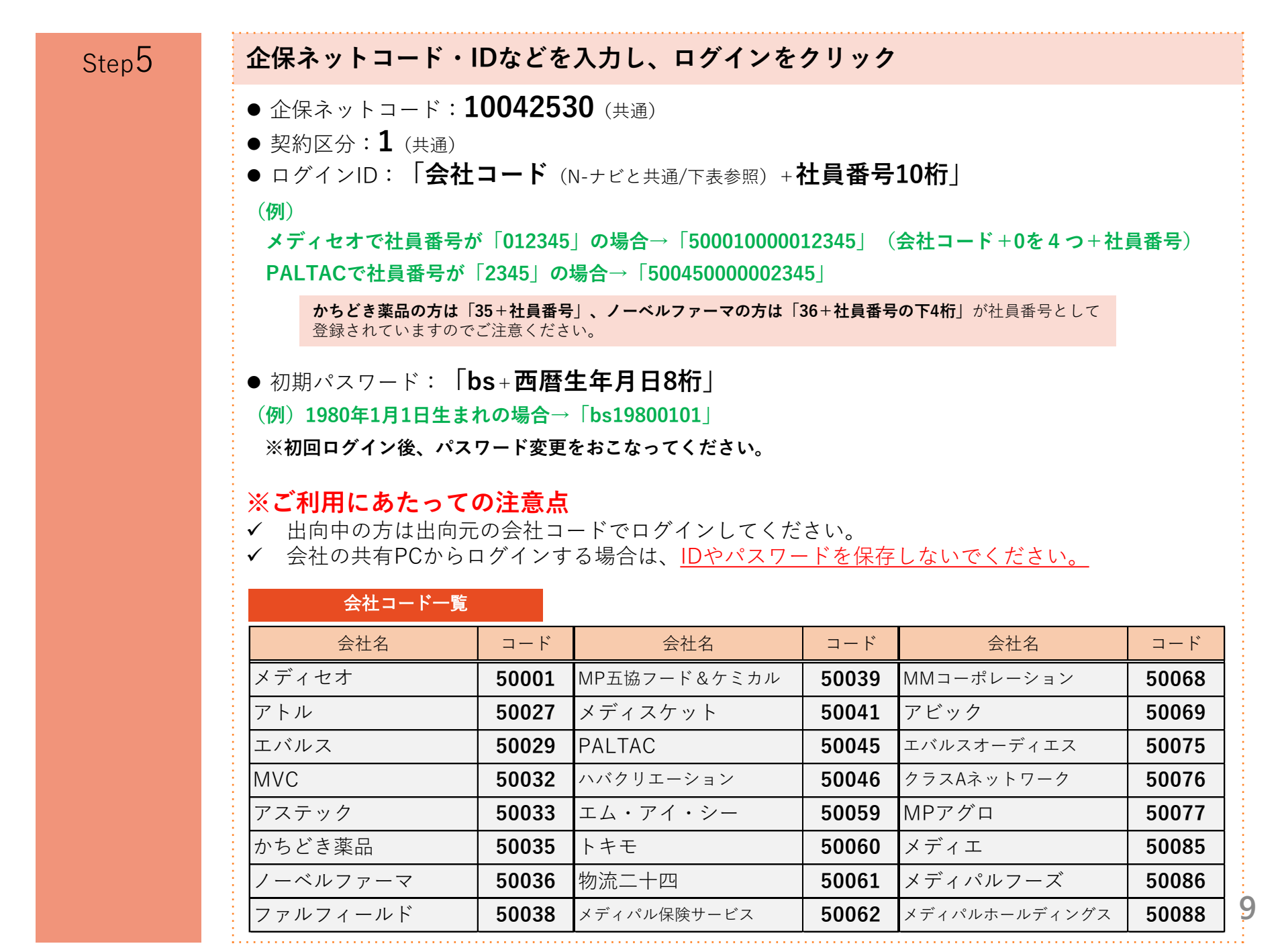

### 2. 加入状況の確認方法

Step1

| 「加入内容のご照会」をクリック          |                |         |
|--------------------------|----------------|---------|
|                          | 1              |         |
| 💠 ΝΙSSΛΥ                 | ようこそ           | 様 ログアウト |
| тор 2                    | 内容の<br>風会 お手続き | 前回ログイン  |
| ● 手続書類のお取出し              | 各種情報のご照会       |         |
| ♥ 総合ガイド L<br>よくあるご質問(FAC | → 加入状況照会       |         |
| <u>∟お手続きマニュアル</u>        | 4 種立金残高照会      |         |

①・・・まずは、ご自身の名前が表示されていることを確認します。

- ②···「加入内容のご照会」タブを選択します。
- ③・・・「加入状況照会」をクリックすると、現在の保障額や保険料(掛金)などの情報が 確認できます。
- ④···「積立金残高照会」をクリックすると、前月末時点でのメディパル積立の積立金額や 一部受取り可能額が確認できます。

### 3. メディパル積立の一部受取りの申請

| Step1 | 「給付金請求のお手続き」タブをクリック                                                                                |
|-------|----------------------------------------------------------------------------------------------------|
|       | NISSAY JOINT ADDRESSAN ADDRESSAN                                                                   |
|       |                                                                                                    |
|       | ・         手続書類のお取出し         給付金請求のお手続き                                                             |
|       | <ul> <li>○ 総合ガイド</li> <li>□ 上くあるご質問(FAQ)</li> <li>□ 手続き内容のご照会</li> <li>全ての手続き状況を確認できます。</li> </ul> |
|       | - <u>あ手続きマニュアル</u><br>3 <b>給付金請求(一部請求)のお手続き</b> 新たにお手続きを開始します。                                     |
|       | <ul> <li>○ 管理・メンテナンス</li> <li>■ 給付金請求(年金・一時金請求)のお手続き</li> <li>新たにお手続きを開始します。</li> </ul>            |
|       |                                                                                                    |
|       | ①・・・まずは、 <u>ご自身の名前が表示されていることを確認します。</u>                                                            |
|       | ②・・・「 <b>給付金請求のお手続き</b> 」タブを選択します。                                                                 |
|       | ③ <b>・・・「給付金請求(一部請求)のお手続き</b> 」をクリックすると、積立金の一部受取りが<br>申請できます。                                      |
|       | ※一部受取りは <u>自由選択コース(一般コース)のみの取扱い</u> です。<br>※ <u>最低20万円から</u> 1万円単位で申請できます。                         |

#### Step2

#### 「給付金請求(一部請求)のお手続き」をクリック

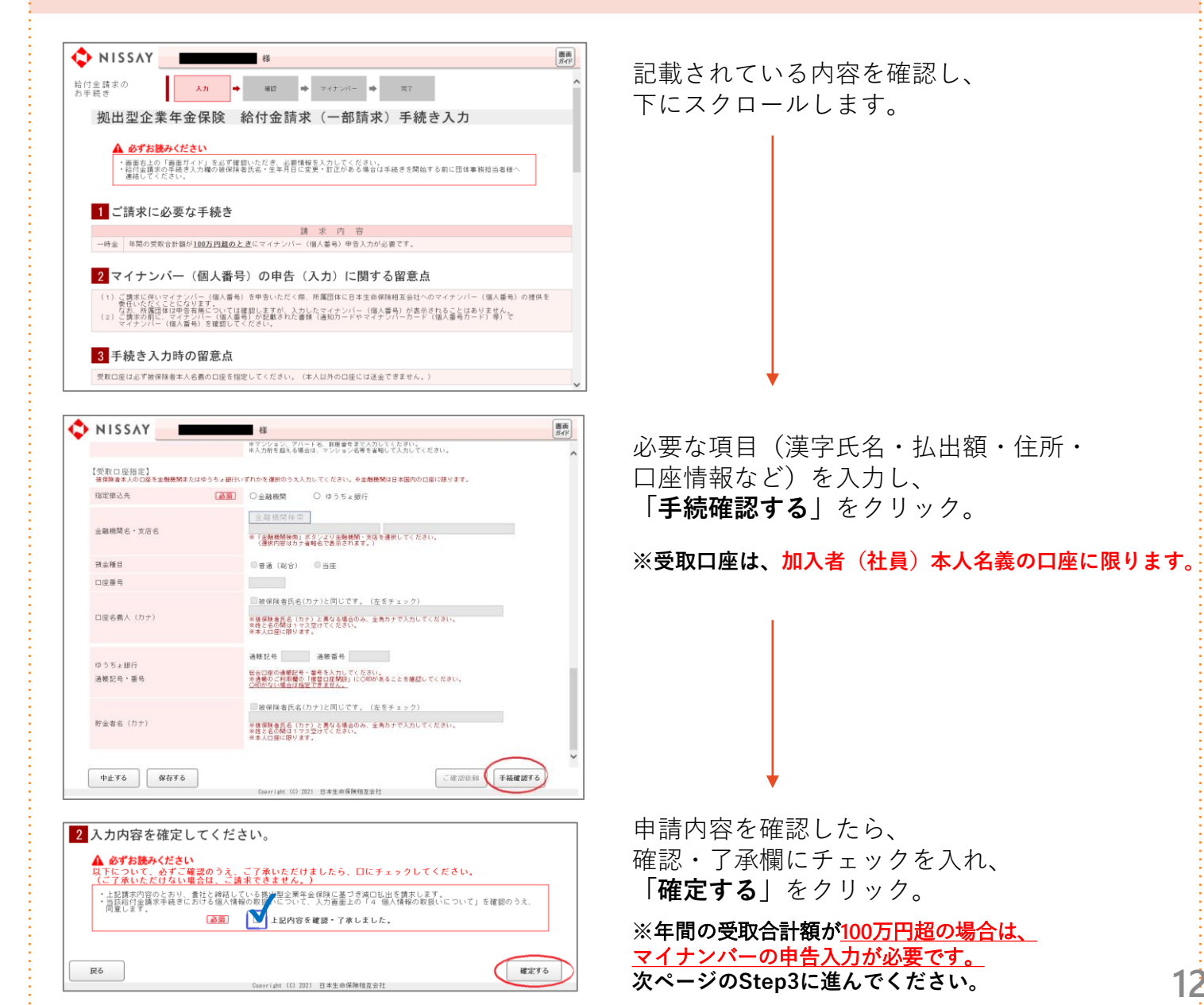

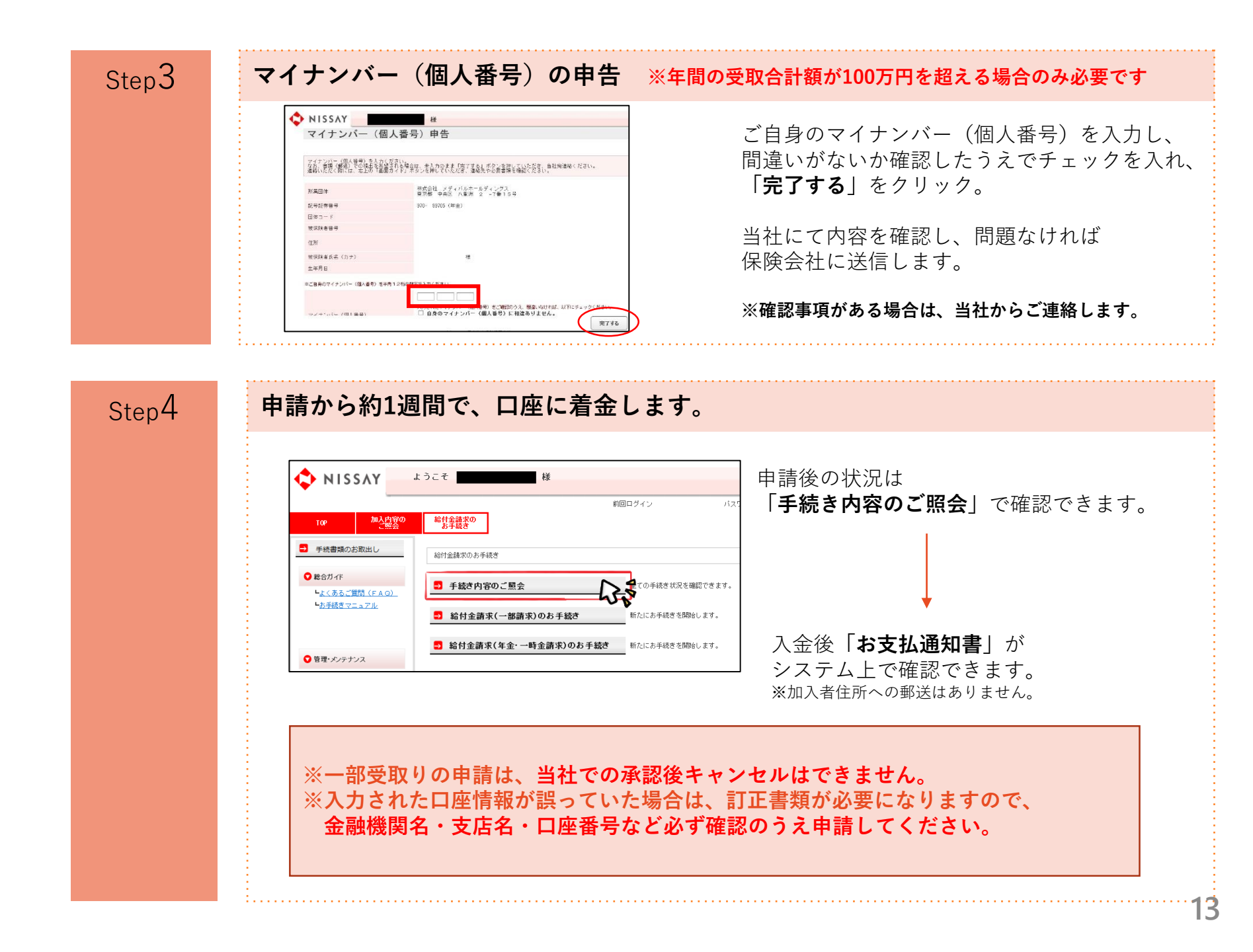

### 4. メディパル積立の脱退の申請

| Step1 | 「給付金請求のお手続き」をクリック                                                                                 |
|-------|---------------------------------------------------------------------------------------------------|
|       |                                                                                                   |
|       | 10P 加入内: 2 給付金請求の<br>方手続き                                                                         |
|       | ・         手続書類のお取出し         給付金請求のお手続き                                                            |
|       | <ul> <li>○総合ガイド</li> <li>▶ 上くあるご質問(FAQ)</li> <li>● 手続き内容のご照会</li> <li>全ての手続き状況を確認できます。</li> </ul> |
|       | L <u>あ手続きマニュアル</u> ■ 給付金請求(一部請求)のお手続き 新たにお手続きを開始します。                                              |
|       | <ul> <li>● 管理・メンテナンス</li> <li>▲ 「分えワード変更</li> <li>▲ 「パスワード変更</li> <li>▲ 「パスワード変更</li> </ul>       |
|       | ①・・・まずは、ご自身の名前が表示されていることを確認します                                                                    |
|       | ②・・・「給付金請求のお手続き」タブを選択します。                                                                         |
|       | ③・・・「 <b>給付金請求(年金・一時金請求)のお手続き</b> 」をクリックすると、<br>任意脱退や加入期間満了での受取り手続きができます。                         |
|       | ※2つのコースに加入されている場合は、どちらかのみ脱退することも可能です。<br>※毎月21日以降に申請された脱退は、原則、翌月末付の脱退となります。                       |

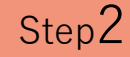

#### 「給付金請求(年金・一時金請求)のお手続き」をクリック

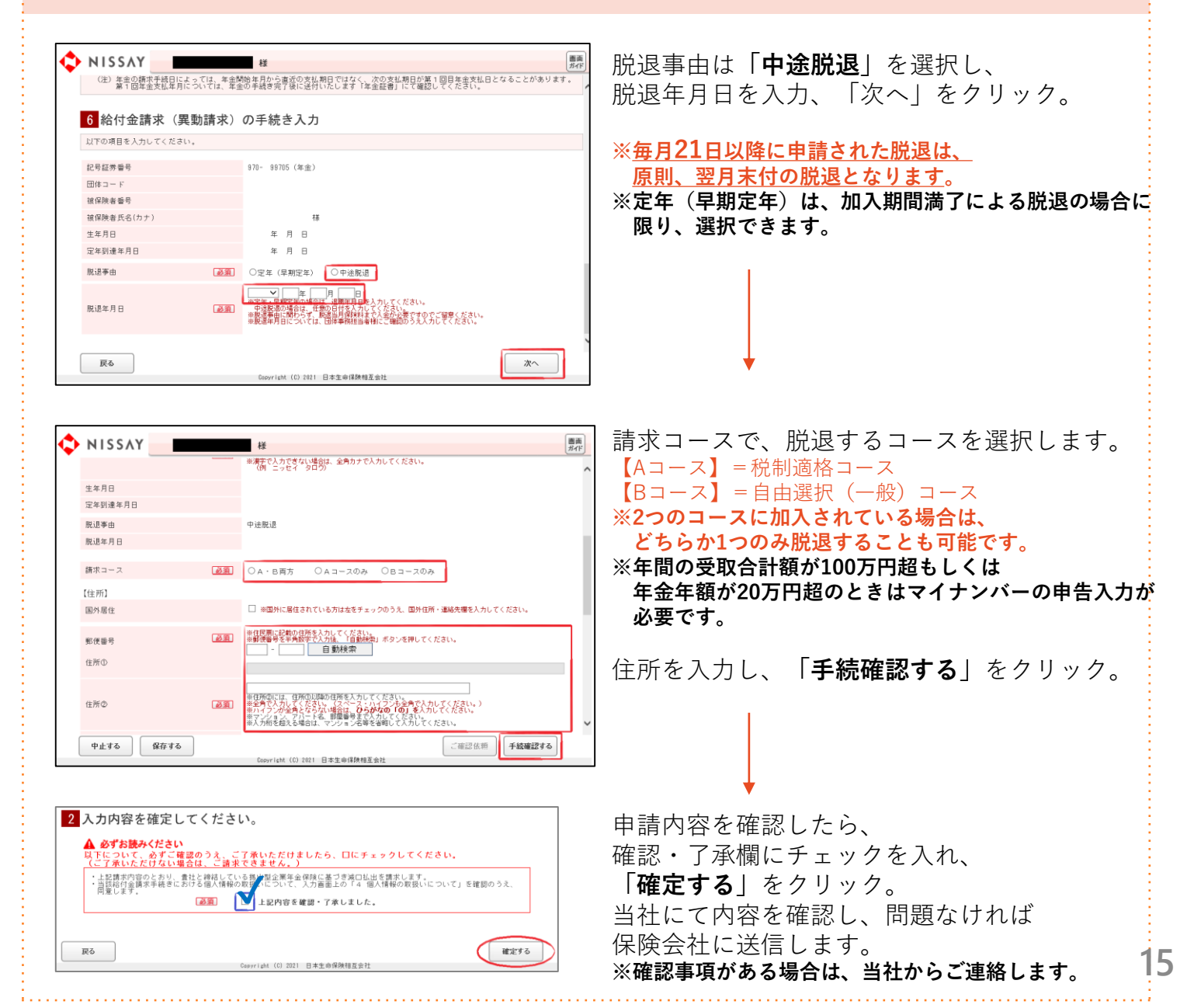

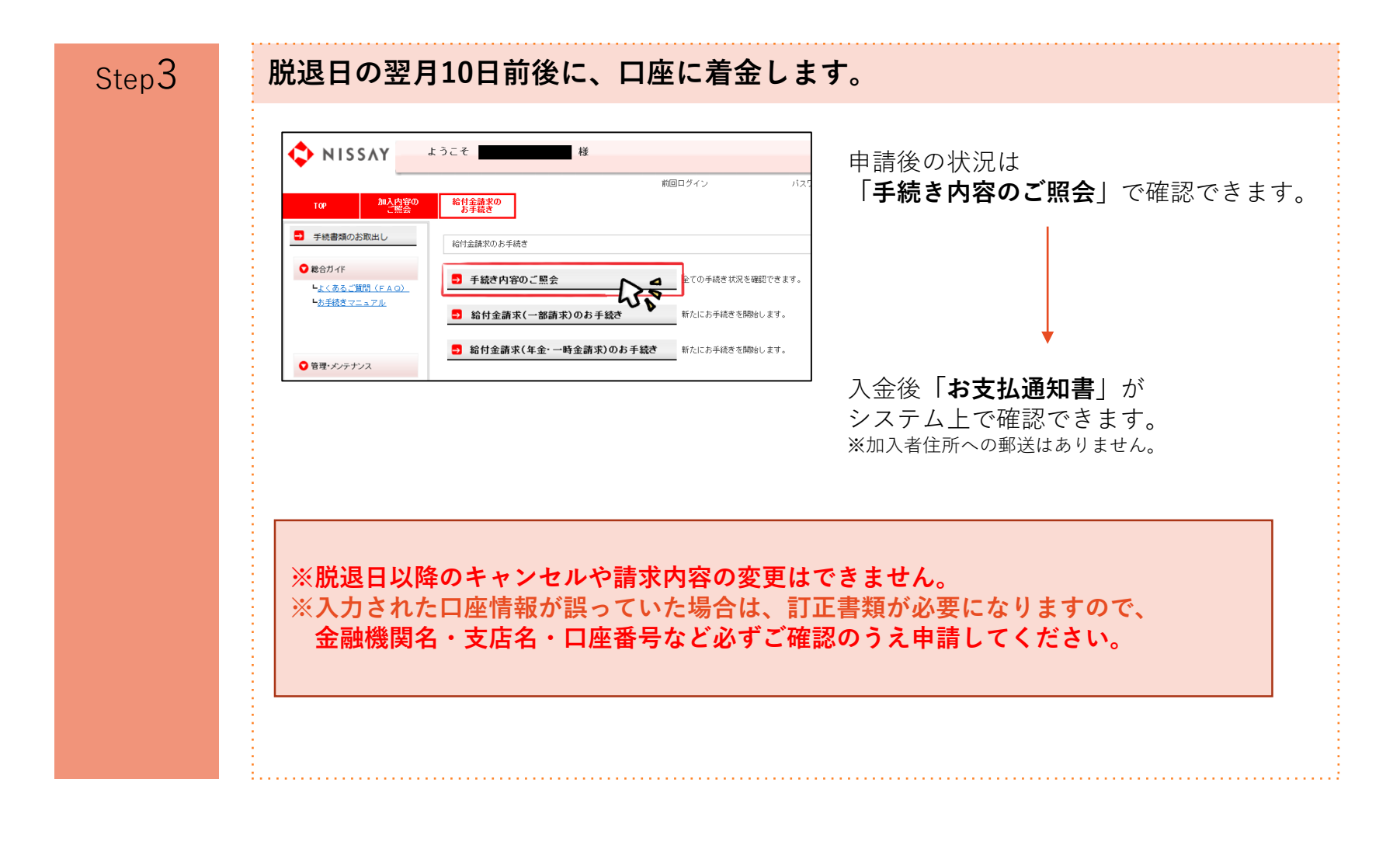

## 5. よくあるご質問

| No. | 質問                                                      | 回答                                                                                                    |
|-----|---------------------------------------------------------|----------------------------------------------------------------------------------------------------|
| 1   | 加入者ダイレクトで一部受取りや脱退を申請して<br>から、口座に着金するまでどのくらいかかります<br>か?  | 一部受取りは、保険会社が申請を受理してから1週間ほ<br>どで着金します。脱退は、脱退日の10日〜2週間ほどで<br>入力された口座に着金します。                                                                                    |
| 2   | なぜマイナンバーが必要なのですか?                                       | 生命保険会社には、一定額*1 以上の保険金・年金等を<br>支払う場合に、税務署へ支払調書を提出することが義<br>務付けられており、そこに加入者のマイナンバーを記<br>載することが義務付けられているためです。<br>*1 年間の受取合計額が100万円超もしくは年金年額が20万円超の<br>場合が該当します。 |
| 3   | 受け取った積立金に税金はかかりますか?                                     | 利息で増えた部分は所得税や住民税の課税対象となり<br>ます。一時金で受け取った場合は「一時所得」、年金<br>で受け取った場合は「雑所得」となります。<br>↓<br>詳しくは <u>国税庁ホームページ</u> をご覧ください。                                          |
| 4   | メディパル積立を脱退する場合、受取り方法は、<br>一時金(一括)と年金(分割)のどちらになりま<br>すか? | 加入期間満了以外による脱退は、 <b>原則、一時金での受<br/>取り</b> となります。<br>※脱退日時点の年齢が満55歳以上かつ加入期間など所定の条件を<br>満たす場合は、年金受取りを選択することができます。                                                |

#### 6. お問合せ先 [受付時間] 月曜日~金曜日 午前9時~午後5時30分 (祝日を除く)

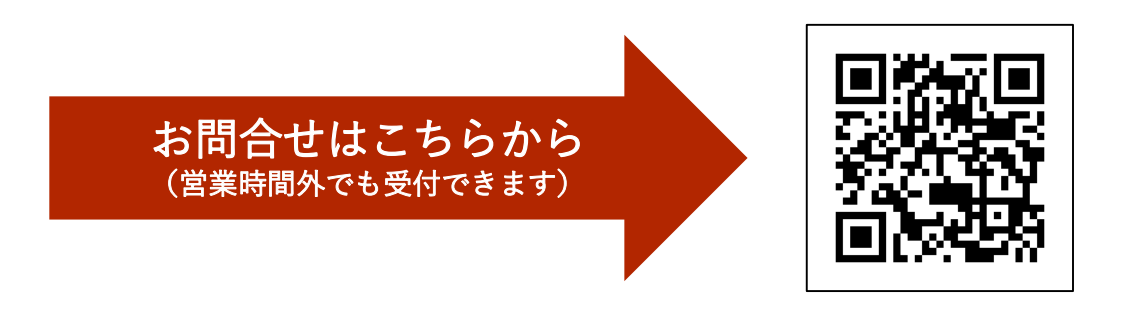

お電話でお問合せの場合は、以下の電話番号にご連絡ください。

| お問合せ内容         | 連絡先                          |
|----------------|------------------------------|
| 総合ライフプラン、      | 生保・総合ライフプラン係                 |
| 個人の生命保険の見積り依頼、 | <b>078-230-5216 (UN8802)</b> |
| 各種お問合せなど       | 0120-663-527 (通話料無料)         |

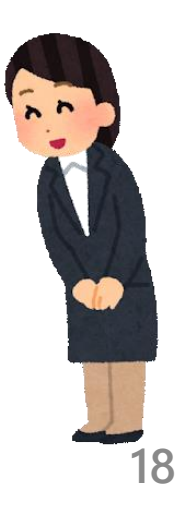